### Parents' Guide for the Kids Club HQ Booking System – Ad-hoc bookings

St Joseph's Out of School Club are working with Kids Club HQ to provide you with a new booking system for their clubs.

This guide is an introduction on how to get going with the system when it goes live.

We're sure you're going to love the new system which will save you loads of time making new bookings.

- Only add your information and the information for your children once
- Automatically receive emails listing the days and sessions your children are booked in for
- Log in to view all your previous bookings
- Available from any computer with internet access

Before we get started, it's important to understand the two different types of bookings that Kids Club HQ provides:

- **Contracted**: If your children attend one of St Joseph's Out of School Club clubs on a regular basis, i.e. same times on the same days every week, you probably have contracted sessions.
- Ad-hoc: If you book your children in as and when you need sessions, you probably make ad-hoc bookings.

This document covers **ad-hoc** bookings.

#### Registering

If you haven't already registered, the first time you need to book you will need to register.

Please note, if you have contracted clubs with St Joseph's Out of School Club, your account will have already been set up for you so you don't need to register.

To register, you can go to the following link:

https://stjosephsoutofschoolclub.kidsclubhq.co.uk/rdr?u=home

When the page loads, there will be a login form shown. Since you do not yet have a login account, click the link labelled '**Not got a login yet? Register Here**' below the log in form.

Please fill in the registration form, ensuring you use a password that is secure and that you will remember, then click the **Register** button:

| Please use the form below to create your account. |                                 |  |  |
|---------------------------------------------------|---------------------------------|--|--|
|                                                   | Registration                    |  |  |
|                                                   | Full name:                      |  |  |
|                                                   | E-Mail:                         |  |  |
|                                                   | Password:                       |  |  |
|                                                   | ✓ Register                      |  |  |
|                                                   | Already registered? Log In Here |  |  |

Congratulations! You have just registered your login details.

#### Logging in

Once you have registered, you will be able to log in by going to the following link:

https://stjosephsoutofschoolclub.kidsclubhq.co.uk/rdr?u=home

When the page loads, you will see the login form. Please supply the email address and password you registered with then click the **Login** button:

If you have already registered, please log in below. Otherwise, please click here to create your account.

| Login     |                                    |
|-----------|------------------------------------|
| E-Mail:   |                                    |
| Password: |                                    |
|           | 🗸 Login                            |
|           | Forgot Your Password?              |
|           | Not got a login yet? Register Here |

#### Making an ad-hoc booking

To make an ad-hoc booking, login at the following link:

https://stjosephsoutofschoolclub.kidsclubhq.co.uk/rdr?u=home

The steps involved in making an ad-hoc booking are:

- 1. Add the children that you would like to book in
- 2. Choose the days and sessions that you would like the children to attend
- 3. Add contacts and collection passwords
- 4. Supply medical information
- 5. Agree to terms and conditions and select consents
- 6. Choose how you will pay for the booking

This looks like quite a few steps but it's very easy to go through and once you have done this once, the details are automatically populated for future bookings. You will only need to make changes if the details previously supplied change.

#### Step 1: Add the children that you would like to book in

The first step in the process is to add your children to the system. You will initially see a form to complete for your first child like this:

| Please specify the de | tails for the first child you would like to book for then click the 'Add Ch |
|-----------------------|-----------------------------------------------------------------------------|
| Child Name (*)        | Jack Jones                                                                  |
| Birth (*):            | 17 \$ Aug \$ 2010 \$                                                        |
| Address (*):          | Add Address                                                                 |
|                       | Add Child                                                                   |
|                       |                                                                             |

Fill in the name and date of birth for your child then click Add Address. This will show you a form where you should add the address for the child you are adding:

| Address Choice |                     | × |
|----------------|---------------------|---|
| Address 1 (*): | 21 Acacia Avenue    |   |
| Address 2:     |                     |   |
| Town/City (*): | Fiction Town        |   |
| Post Code (*): | TO9 4RT             |   |
|                | Cancel Save Address |   |
|                |                     |   |

Add Child

Click Save Address to save the address for the child.

Once the childs details have been specified, click

You will then see a list of children with just this child in it and a tick to the left to indicate that this child is selected for the booking:

| Please select the children you would like to book for.<br>You can add more children using the "Add Child" button or edit details using the "edit" button for the child |            |        |  |  |
|----------------------------------------------------------------------------------------------------|------------|--------|--|--|
| Name                                                                                                    | Birth      |        |  |  |
| Jack Jones                                                                                                    | 17/08/2010 | Fait X |  |  |
|                                                                                                    |            |        |  |  |
|                                                                                                    |            |        |  |  |
| + Add Child                                                                                                    |            | Next O |  |  |

If you would like more children, click the button and go through the above process for each child you would like to add.

Once all the children you would like to include in the booking have been added, click

Next 😁 to go to the next step.

#### Step 2: Choose the days and sessions that you would like the children to attend

The next step is to choose the sessions for the days that you would like your child(ren) to attend the club. You will see a page similar to the following:

|            |        |                |                 |                |                       | 00.02                            |
|------------|--------|----------------|-----------------|----------------|-----------------------|----------------------------------|
|            |        | 3rd Ap         | r 2017 – 7th Ap | r 2017         |                       |                                  |
| Child      |        | Mon            | Tue             | Wed            | Thu                   | Fri                              |
| Jack Jones | 🖍 Edit | Booking Closed | Booking Closed  | 30 spaces left | 30 spaces left        | 30 spaces left                   |
|            |        |                |                 |                |                       | Book 오                           |
|            |        |                |                 |                | Please select at leas | t one session before continuing. |

For each day you would like your child to attend the club, click the  $\bigcirc$  button to show the available sessions for that day. This will show you a list of sessions like this (the sessions for the club you are booking may be different to those shown here):

Book 🕑

to

| Add Session for Wednesda                   | y 5th April 2017 ×       |
|--------------------------------------------|--------------------------|
| Sessions                                   | Full week bookings       |
| <ul> <li>15:00 - 18:00 (£10.50)</li> </ul> | ○ 15:00 - 18:00 (£52.50) |
|                                            | Cancel OK                |

Select the session you would like your child to attend and then click

If you are requesting a booking for multiple children, add the sessions for the appropriate days for each child.

Once you have selected the days and sessions you require, the page will look something like this:

|            | 이 지않 |                |                 |                 |                | ₩ £21.00        |
|------------|------|----------------|-----------------|-----------------|----------------|-----------------|
|            |      | 3rd Ap         | r 2017 – 7th Ap | or 2017         |                |                 |
| Child      |      | Mon            | Tue             | Wed             | Thu            | Fri             |
| Jack Jones | Edit | Booking Closed | Booking Closed  | O 15:00 - 18:00 | 30 spaces left | O 15:00 - 18:00 |
|            |      |                |                 |                 |                | Book O          |

Once you have selected all the days/sessions you would like to book, click continue to the next step.

Step 3. Add contacts and collection passwords

Parents, Carers and Emergency Contacts

When this page first shows, there are some warning messages in orange about missing information:

| Parents/Carers and Emergency Contacts                             |                                |              |              |                                           |              |          |
|-------------------------------------------------------------------|--------------------------------|--------------|--------------|-------------------------------------------|--------------|----------|
| Please ensure that Jack Jones has at least 2 emergency contacts   |                                |              |              |                                           |              |          |
| Person                                                            | Contact Details                | For Children |              |                                           |              |          |
|                                                                   |                                | Child        | Relationship | Emergency Contact                         |              |          |
| Martin Jones Missing Information                                  | Later and the second second    | Jack Jones   | Parent       | 1st Emergency Contact                     | 🖍 Edit       | × Remove |
| Add Parent / Carer / Emergency Contact Child Collection Passwords |                                |              |              |                                           |              |          |
| Would you like to use a password fo                               | r collection of your children? | ⊖ Ye         | s 💿 No       |                                           |              |          |
| Back                                                              |                                |              |              | Some required information is missing, ple | ase check th | Next 오   |

To fill in the missing information, click the **Edit** button to the right of the contact in the list. This will allow you to edit the details for this contact:

| Edit Contact          |                                         |                          |                     | ×           |
|-----------------------|-----------------------------------------|--------------------------|---------------------|-------------|
| Name (*):             | Martin Jones                            | Please enter at least or | ne phone number (*) | ):          |
| Email:                | juit natio-last lignal con              | Phone:                   |                     |             |
| Address:              | 21 Acacia Avenue, Fiction Town, TO9 4RT | Work Phone:              | 0781 234456         |             |
|                       | Change                                  | Mobile:                  |                     |             |
| Relationship to Child |                                         |                          |                     |             |
| Child                 | Relationship                            | Is Emergency             | / Contact           |             |
| Jack Jones            | Parent -                                | 1st Emerger              | ncy Contact -       |             |
|                       |                                         |                          |                     | Cancel Save |

Please ensure that you populate the required details which include:

- Name
- At least one of: Phone, Work Phone, Mobile
- Select the child(ren) that this is a contact for, the relationship and which emergency contact they are

| You will need to add several contag                                     | cts as defined by the club you use (usually 3 | 3). You can add |
|-------------------------------------------------------------------------|-----------------------------------------------|-----------------|
| additional contacts by clicking the                                     | Add Parent / Carer / Emergency Contact        | button.         |
| If you added a contact in error, you to the right of the contacts name. | a can remove them by clicking the 🗙 Ren       | nove button     |

#### Child Collection Passwords

Some clubs have the option for you to specify a collection password for your child(ren). This password can be used by staff to help ensure that the person collecting your child is the person who should be collecting them as they must know the collection password.

If you would like to specify a collection password for your child(ren), select **Yes** to the right of the question, "Would you like to use a password for collection of your children?".

This will give you the option to add a password for each of your children:

| Child Collection Passwords                                        |                           |            |  |
|-------------------------------------------------------------------|---------------------------|------------|--|
| Would you like to use a password for collection of your children? |                           | • Yes 🔿 No |  |
| Please specify the collection password for your child below       |                           |            |  |
| Child                                                             | Collection Password       |            |  |
| Jack Jones                                                        | Set a collection password |            |  |
|                                                                   |                           |            |  |

Set a collection password

Click the button to the right of the childs name to add a collection password:

| Set collection passwor   | d for Jack Jones             | ×   |
|--------------------------|------------------------------|-----|
| Collection password (*): | a secret                     |     |
|                          | Cancel Set Collection Passwo | ord |

to save it. This will then show in the list like this:

| Child Collection Passw       | ds                                                      |  |
|------------------------------|---------------------------------------------------------|--|
| Please specify the collectio | bassword for your child below                           |  |
| Child                        | Collection Password Show Passwords                      |  |
| Jack Jones                   | ······ Change                                           |  |
|                              |                                                         |  |
|                              |                                                         |  |
| To view the coll             | ction passwords for your children, click Show Passwords |  |
| To change a col              | ection password, click Change.                          |  |

Once the contacts and collection passwords (if necessary) have been set, click Next 
to
go to the next step.

#### Step 4. Supply medical Information

In this step, you can add any medical conditions, dietary requirements, Special Educational Needs (SEN) and doctor information for your children:

#### Medical Information

If your child(ren) has any medical conditions or allergies, you can add them in this section.

| Medical Information                                                                                                    |
|----------------------------------------------------------------------------------------------------|
| Please add any medical conditions, allergies or disabilities that we should be aware of for the children you are booking for <b>Jack Jones</b> |
| No medical conditions, allergies or disabilities                                                                                               |
| C Add Medical Condition, Allergy or Disability                                                                                                 |

Click the

Add Medical Condition, Allergy or Disability

button to add information,

this will show the following form:

| Allergy, disability or condition (*):                                                        |     |
|----------------------------------------------------------------------------------------------|-----|
| Eczema                                                                                       |     |
| Symptoms of the allergy or condition:                                                        | _/ı |
| Itching and inflamed skin around elbows.                                                     |     |
| Treatment required (if applicable). Please list the names of any medication required         | _// |
| Does your child require medication to be administered by our staff: Yes No                   | _1; |
| Does this condition restrict your child from any of our activities? Please list them if yes: |     |
|                                                                                              | 1   |
| Cancel                                                                                       |     |

Click the

Save

button to add the condition, a summary will then be shown in the list:

| Medical Information                           |                      |                                                        |                            |              |
|-----------------------------------------------|----------------------|--------------------------------------------------------|----------------------------|--------------|
| Please add any medical conditions, allerg     | gies or disabilities | that we should be aware of for the children you are bo | oking for                  |              |
| Condition, allergy or disability              | Medication           | Symptoms                                               | Restrictions on activities |              |
| Eczema                                        |                      | Itching and inflamed skin around elbows.               |                            | Fedit Remove |
| O Add Medical Condition, Allergy or Disabilit | У                    |                                                        |                            |              |
|                                               |                      |                                                        |                            |              |

#### **Dietary Requirements**

If your child(ren) has any dietary requirements, select **Yes** to the right of the question "Does your child have any dietary requirements?":

| Dietary Requirements                                     |                      |                         |                          |
|----------------------------------------------------------|----------------------|-------------------------|--------------------------|
| Does your child have any dietary requirements?           |                      | <ul> <li>Yes</li> </ul> | ○ No                     |
| Please add the dietary requirements for your child below |                      |                         |                          |
| Child                                                    | Dietary Requirements |                         |                          |
| Jack Jones                                               | None                 |                         | Add Dietary Requirements |
|                                                          |                      |                         |                          |

Click O Add Dietary Requirements to add dietary requirements:

| Set Dietary Requirements for Jack Jones | ×           |
|-----------------------------------------|-------------|
| Dietary requirements (*):               |             |
| Vegetarian                              |             |
|                                         | /           |
|                                         | Cancel Save |

Save Click

and the requirement is added to the list:

| Dietary Requirements                                     |                      |                                        |  |
|----------------------------------------------------------|----------------------|----------------------------------------|--|
| Does your child have any dietary requirements?           |                      | • Yes 🔿 No                             |  |
| Please add the dietary requirements for your child below |                      |                                        |  |
| Child                                                    | Dietary Requirements |                                        |  |
| Jack Jones                                               | Vegetarian           | Edit Dietary Requirements     K Remove |  |
|                                                          |                      |                                        |  |

#### Doctors

Doctor information for each of your children is required and can be added in the Doctors section:

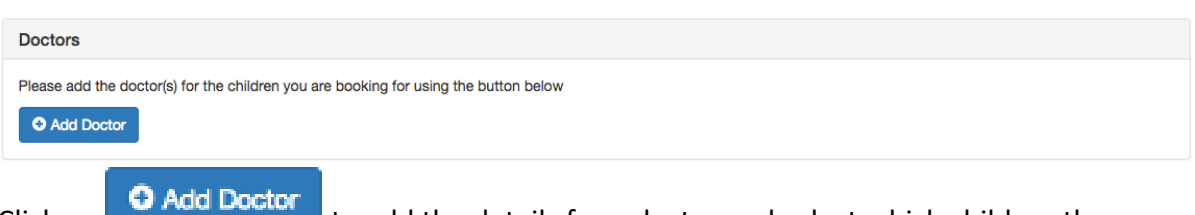

Click on

to add the details for a doctor and select which children the

doctor is for.

| Add Doctor             |                            | ×   |
|------------------------|----------------------------|-----|
| Select the children th | at this is the doctor for: |     |
| Jack Jones             |                            |     |
| Name (*):              | Dr Smith                   |     |
| Phone (*):             | 0145 845461                |     |
| Address 1 (*):         | 12 The Street              |     |
| Address 2:             |                            |     |
| Town/City (*):         | Fiction Town               |     |
| Post Code (*):         | TO1 3RT                    |     |
|                        |                            |     |
|                        | Cancel                     | ave |

**Please note:** if the doctor covers more than 1 of your children, please make sure that you select all children this doctor covers by ticking the box to the left of the childs name at the top of this form.

Click Save to add the doctor and a summary is shown in the list:

| Doctors                              |             |              |
|--------------------------------------|-------------|--------------|
| Doctor                               |             | Actions      |
| Dr Smith<br>For children: Jack Jones | 0145 845461 | Fdit Kernove |
| Add Doctor                           |             |              |

Once the medical information, dietary requirements and doctors have been added, click

Next O to go to the next step.

#### Step 5. Terms & conditions and other consents

There will usually be a set of terms and conditions that you must read and agree to before you complete your booking. These are shown at this stage.

There may also be some other consents that the club has which you can opt in or out of here.

| Consents                                                                                                    |
|----------------------------------------------------------------------------------------------------|
|                                                                                                    |
| Terms & Conditions of Booking                                                                                                    |
| 1. Condition 1                                                                                                    |
| 3. Condition 2                                                                                                    |
| 4. Etc                                                                                                    |
|                                                                                                    |
| There may be times when photographs are taken of children for publicity reasons or for evidence of their day. If you do not wish photographs to be taken of your child, please tick this box |
| □ I do not wish for my child to be included in photos                                                                                                    |
|                                                                                                    |
|                                                                                                    |
| ● Back                                                                                                    |
|                                                                                                    |

Once you have agreed to the terms and conditions and any other consents, click

### Next 🖸

#### Step 6: Select payment method

The final stage is to make payment for the upcoming sessions. To do this, click on the method of payment that you would like to use:

#### Please choose your payment method

| 0 | Credit or Debit Card O |
|---|------------------------|
| 0 | Childcare Voucher 💿    |
| E | Bank Transfer 💿        |

#### Credit or Debit Card

If your club supports payment by credit or debit card, click this option and follow the instructions.

#### Childcare Voucher

When you select to pay by Childcare Voucher, the list of providers that

| Pay with Childcare                                                                                                    | Voucher                |    |                    |  |  |  |  |  |
|----------------------------------------------------------------------------------------------------|------------------------|----|--------------------|--|--|--|--|--|
| Please follow the steps below to                                                                                                    | complete this booking: |    |                    |  |  |  |  |  |
| <ol> <li>Select your Childcare Voucher provider in the dropdown list below to get our reference code</li> <li>Make a note of the reference code/instructions for your Childcare Voucher provider</li> <li>Click the Complete Booking button to reserve your booking</li> <li>Click the Complete Booking button to reserve your booking</li> <li>You must then go to your Childcare Voucher provider to make the payment using the reference code/instructions provided</li> </ol> |                        |    |                    |  |  |  |  |  |
| Please be aware that your booking is not confirmed until we recieve your payment from the Childcare Voucher provider.                                                                                                    |                        |    |                    |  |  |  |  |  |
| Childcare Voucher provider:                                                                                                    |                        |    |                    |  |  |  |  |  |
| Computershare                                                                                                    |                        | \$ |                    |  |  |  |  |  |
| Provider                                                                                                    | Unique Code            |    |                    |  |  |  |  |  |
| Computershare                                                                                                    | 0010601754             |    |                    |  |  |  |  |  |
| Computershare                                                                                                    | 0019001754             |    |                    |  |  |  |  |  |
|                                                                                                    |                        |    |                    |  |  |  |  |  |
| • Back                                                                                                    |                        |    | Complete Booking • |  |  |  |  |  |

Once you have selected the Childcare Voucher provider you use, please make sure you click

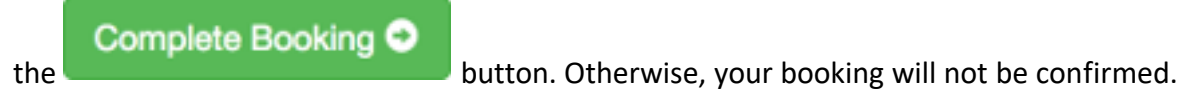

#### Bank Transfer

When you select to pay by Bank Transfer, the bank account details to make payment to are shown:

button. Otherwise, your

| Pay with Bank<br>When paying via bank tra | <b>CTransfer</b><br>ansfer (BACS), please reference <b>child's surname</b> . |                      |                                                |                    |                  |            |        |
|-------------------------------------------|------------------------------------------------------------------------------|----------------------|------------------------------------------------|--------------------|------------------|------------|--------|
| Bank Sort Code:                           | 11-22-33                                                                     | Your Booking Summary |                                                |                    |                  |            |        |
| Bank Account<br>Number:                   | 12345678                                                                     | Date                 | Club(s)                                        | Child(ren)         | Session(s)       | Extra(s)   | Total  |
|                                           |                                                                              | 26/07/2017<br>(Wed)  | Ashtrees<br>Primary<br>School:<br>Holiday Camp | Test Child         | 07:30 -<br>17:30 |            | £28.00 |
|                                           |                                                                              |                      |                                                | Grand Total £28.00 |                  |            |        |
|                                           |                                                                              | Offer Code:          |                                                |                    |                  |            | Apply  |
| C Back                                    |                                                                              |                      |                                                |                    | Comple           | ete Bookin | ig 오   |

Complete Booking 🔿

Please make sure you click the booking will not be confirmed.